# Invitación al alumno

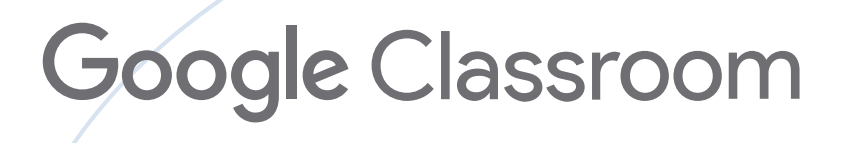

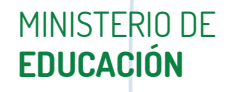

×

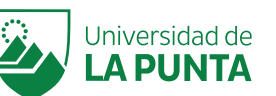

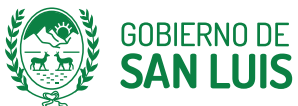

X

SAN LUIS NOS UNE

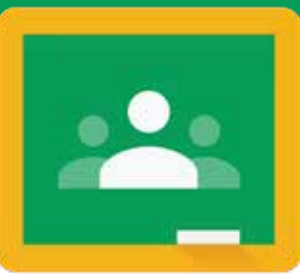

 Classroom, cuenta con dos opciones para invitar a alumnos a la clase virtual. Dentro del Classroom creado, a través de la función Personas, se puede invitar a los alumnos a la clase a través de: Enuío de enlace o a través del correo electrónico del alumno dominio@sanluis.edu.ar

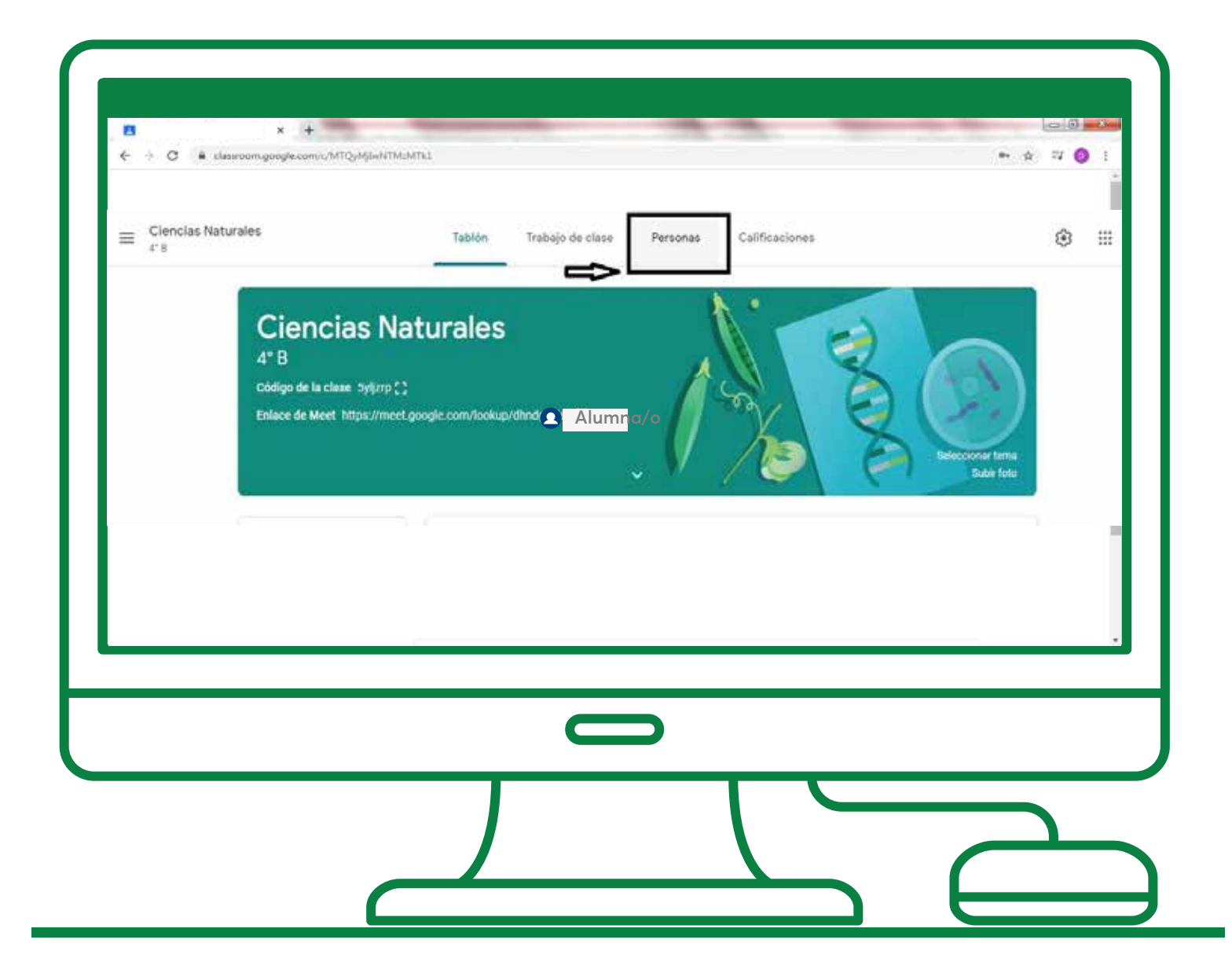

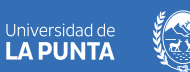

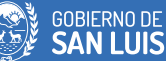

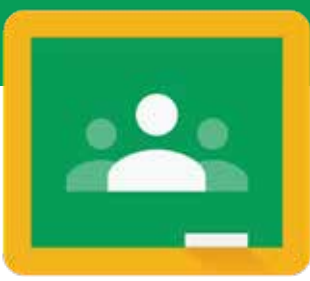

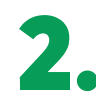

**2.** Invitar a alumnos.

| Cienclas Naturales | Tablón Trabajo de clase Personas Calific | caciones                              | <u>ا</u> |
|--------------------|------------------------------------------|---------------------------------------|----------|
|                    | Profesores                               | 8                                     |          |
|                    | Alumnos                                  | 5 alumnos 😫                           |          |
|                    | Accionee -                               | builter a alumnar<br>A <sub>2</sub> Z |          |
|                    |                                          | I                                     |          |
|                    |                                          | I                                     |          |
|                    |                                          |                                       | 3        |
|                    |                                          |                                       |          |

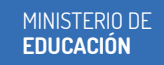

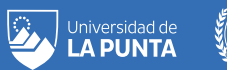

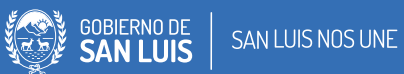

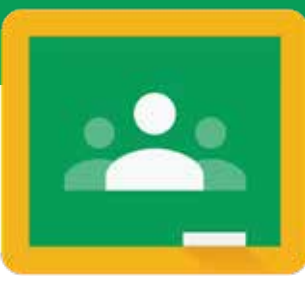

Por envío a los alumnos de un enlace de invitación.

Para unirse a la clase con éxito es importante que el alumno se registre previamente con su cuenta **dominio@sanluis.edu.ar**.

| Ta | ablón                    | Trabajo de clase                    | Personas          | Calificaciones          |           |            |  |
|----|--------------------------|-------------------------------------|-------------------|-------------------------|-----------|------------|--|
| I  | Invitar a                | alumnos                             |                   | 吖                       |           |            |  |
| e  | Enlace de<br>https://cla | e invitación<br>ssroom.google.com/c | /ODkyNTY3NzA2MzNa | a?cjc=5ylj              |           | <b>≙</b> + |  |
| te | Escribe                  | un nombre o cor                     | rreo              | Copiar enlace de invita | ición     |            |  |
|    |                          |                                     |                   |                         | 5 alumnos | 0°+        |  |
| es |                          |                                     |                   |                         |           | ĄŻ         |  |
|    |                          |                                     |                   |                         |           | :          |  |
|    |                          |                                     |                   |                         |           |            |  |
|    |                          |                                     |                   |                         |           |            |  |
|    |                          |                                     |                   |                         |           |            |  |

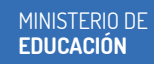

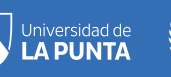

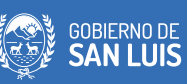

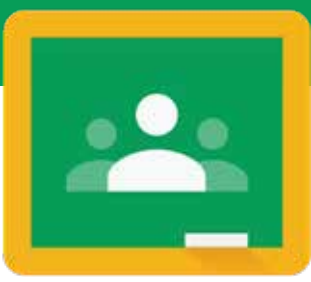

Por envío a los alumnos de un enlace de invitación.

Una vez logueado en su cuenta de correo, debe hacer clic en el enlace y le aparecerá la opción de **unirse a la clase**.

| ← → C ■ classroom.google.com/w/MTQ/ | gwNTM2MTk1/nc/MTQyMjeMDYwMDM3                                                                                                | · ☆ II () |
|-------------------------------------|----------------------------------------------------------------------------------------------------|-----------|
| ≡ Únete a tu clase                  |                                                                                                    | III (]    |
|                                     | Google Classroom<br>Classroom permite a alumnos y profesores ahorrar tiempo,<br>comunicarise y organizarise. Más informacióo |           |
|                                     | Trinidad<br>trinidadg                                                                                                    |           |
|                                     | Unirse a una clase                                                                                                    |           |
|                                     |                                                                                                    |           |
|                                     |                                                                                                    |           |

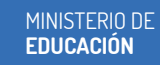

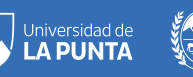

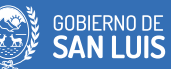

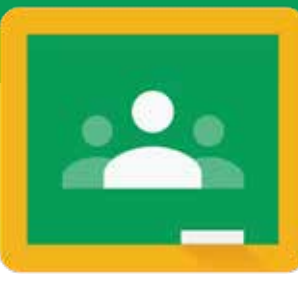

## 3.

#### Por correo electronico:

Se agregan los correos electronicos de los alumnos dominio@sanluis.edu.ar y se envia la invitacion a la clase. El alumno recibe la notificacion a su mail y debera seleccionar la opcion: unirse.

|      | ablón Trabajo de clase Personas<br>Invitar a alumnos                       | Calificaciones    |            |  |
|------|----------------------------------------------------------------------------|-------------------|------------|--|
| pre  | Enlace de invitación<br>https://classroom.google.com/c/0DkyNTY3NzA2MzNa?cj | c=5ylj [ <b>D</b> | <u>온</u> + |  |
| Mate | Escribe un nombre o correo                                                 | <b>_</b>          |            |  |
| S    | Agregar la cuenta dominio<br>@sanluis.edu.ar                               | 5 alumnos         | <u>옥</u> + |  |
| ones |                                                                            |                   | ĄZ         |  |
| BAU  |                                                                            |                   | :          |  |
|      |                                                                            | )                 |            |  |
|      |                                                                            |                   |            |  |

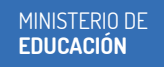

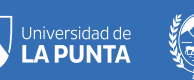

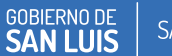

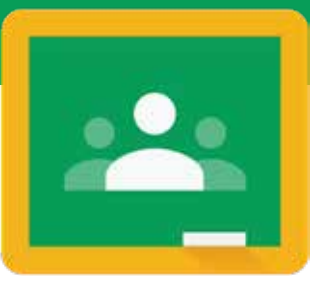

#### Por correo electronico:

| ise                                                                                                    |                                                                                                    |
|----------------------------------------------------------------------------------------------------|----------------------------------------------------------------------------------------------------|
|                                                                                                    |                                                                                                    |
| Google Classroom<br>Classroom permite a alumnos y profesores ahorrar tiempo,<br>comunicarse y organizarse. Más linformación |                                                                                                    |
| Trinidad<br>trinidad@<br>Te vas a unir a la clisie como alumos.                                                             |                                                                                                    |
|                                                                                                    |                                                                                                    |
|                                                                                                    |                                                                                                    |
|                                                                                                    | Clasaroom permitte a dummos y profesorera aborrar tiemps.   Comunicarse y organizarse: Mais información   Tindad   Tinisada   Te us user a la clase como alumo:   Unbree a una clase |

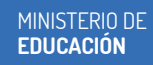

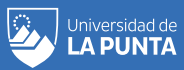

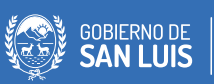

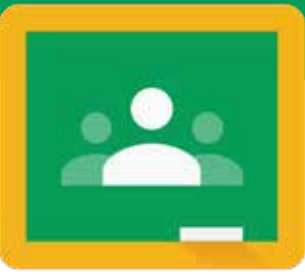

#### **¡IMPORTANTE!**

Se recomienda a los docentes realizar ajustes de configuración de invitación de alumnos por enlace o vinculo.

Una vez concluida esta acción, completa la matricula esperada y el grado o año se unió en su totalidad, se debe desactivar el ingreso por enlace. De esta manera se evita la unión a la clase de todo mail ajeno al establecimiento, grado, o año.

#### Rueda de configuración - Ajuste de clase

| Ciencias Naturales         Ajustes de clase         General         Códigos de invitación         Céstionar códigos de invitación         Los ajustes se aplican a los enlaces de invitación y códigos de clase | Tab                            | lón Trabajo de clase Pers                                               | onas Calificaciones                     |                                | *     |
|----------------------------------------------------------------------------------------------------|--------------------------------|-------------------------------------------------------------------------|-----------------------------------------|--------------------------------|-------|
| justes de clase<br>General<br>Códigos de invitación<br>Gestionar códigos de invitación<br>Los ajustes se aplican a los enlaces de invitación y códigos de clase                                                 | encias Natura                  | les                                                                     | 1. 3                                    |                                |       |
| General         Códigos de invitación         Gestionar códigos de invitación         Los ajustes se aplican a los enlaces de invitación y códigos de clase                                                     | da la clasa Eulore P3<br>clase |                                                                         |                                         | (Acl)                          | ÷     |
| Códigos de invitación<br>Gestionar códigos de invitación<br>Los ajustes se aplican a los enlaces de invitación y códigos de clase                                                                               |                                | General                                                                 |                                         |                                |       |
| Gestionar códigos de invitación<br>Los ajustes se aplican a los enlaces de invitación y códigos de clase                                                                                                    |                                | Códigos de invitació                                                    | òn                                      |                                |       |
|                                                                                                    |                                | Gestionar códigos de invitación<br>Los ajustes se aplican a los enlaces | n<br>s de invitación y códigos de clase | Activado -                     | *     |
| Enlace de invitación https://classroom.google.com/c/0DkyNTY3NzA2MzNa?cjc=5                                                                                                    |                                | Enlace de invitación                                                    | https://classroom.google.com/           | c/ODkyNTY3NzA2MzNa?cjc=5yljzrp | D     |
| Código de la clase                                                                                                    |                                | Código de la clase                                                      |                                         | 5у                             | ljzrp |

MINISTERIO DE EDUCACIÓN

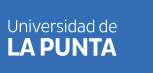

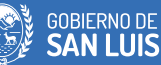

SAN LUIS NOS UNE

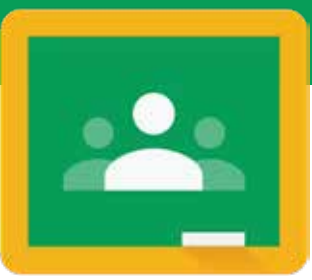

#### Desactivar Enlace de invitación

|                  | vw/MTQ/Mj/wNTMzMTk2/nz/MTQ/Mj/zMD/wMDM3 🐆 🛠 🗊 🕖                                                                                             | <u>.</u> |
|------------------|----------------------------------------------------------------------------------------------------|----------|
|                  |                                                                                                    |          |
| Ajustes de clase |                                                                                                    |          |
|                  | Códigos de invitación                                                                                                    |          |
|                  | Gestionar códigos de invitación       Activado         Los ajustes se aplican a los enlaces de invitación y códigos de clase       Activado |          |
|                  | Enlace de invitación https://classroom.google.com/c/ODkyNTY3NzA                                                                             |          |
|                  | Código de la clase                                                                                                    |          |
|                  | Mostrar a la clase Mostrar código de clase                                                                                                  |          |
|                  |                                                                                                    |          |
|                  |                                                                                                    | 1        |
|                  |                                                                                                    |          |
|                  |                                                                                                    |          |
|                  |                                                                                                    |          |
|                  |                                                                                                    |          |
|                  |                                                                                                    |          |
|                  |                                                                                                    |          |
|                  |                                                                                                    |          |

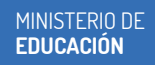

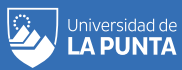

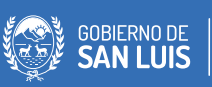